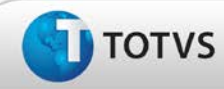

## Revisão de campos obrigatórios no cadastro de agentes

| Produto  | : | TOTVS SST <sup>®</sup> PPRA, 11.8.0.3.            |                    |   |          |
|----------|---|---------------------------------------------------|--------------------|---|----------|
| Chamado  | : | TDZUXS                                            | Data da publicação | : | 15/03/13 |
| País(es) | : | Brasil                                            | Banco(s) de Dados  | : | Oracle   |
|          |   |                                                   |                    |   |          |
| Cliente  | : | Unimed Costa Oeste Cooperativa de Trabalho Médico |                    |   |          |

## Importante

Esta melhoria depende de execução da atualização do sistema para a versão conforme descrita neste documento, de acordo com os **Procedimentos para Implementação.** 

Removida a obrigatoriedade de preenchimentos do **campo valor encontrado** na tela de avaliação de agentes. Anterior à correção mesmo que o agente não possuísse dados para preenchimento desse campo, o sistema o sinalizava como campo de preenchimento obrigatório.

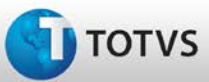

### Procedimentos para Implementação

## Importante

Antes de executar a atualização é recomendável realizar o backup do banco de dados bem como dos arquivos do Sistema(executáveis, dlls e arquivos de configuração):

Realizar a atualização antes no ambiente de homologação e, posterior à devida validação, no ambiente de produção.

#### Instruções (para o produto Saúde e Segurança do Trabalho).

- a) Execute o script que segue anexo, na base de dados de *homologação* do Personal Med.
  OBS: o script gera um log em C:\, sendo assim, solicitamos que após a atualização, o log seja encaminhado para análise.
- b) Faça o download dos aplicativos e dll's que constam nos links em anexo e descompacte-os no diretório do Personal Med.
  OBS: os aplicativos e dll's devem ser atualizados em todos os micros que possuem o Personal Med instalado.

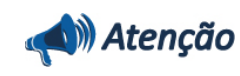

Recomendamos que o chamado relacionado a esse boletim seja encerrado após a homologação.

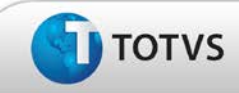

## Atualizações do Update/Compatibilizador

### 1. Alteração de Arquivos.

| Operação  | Local/Arquivo                                                          | Versão |
|-----------|------------------------------------------------------------------------|--------|
| Alteração | C:\Projetos\pmwe\pmed\ppra\ frm_PPRACfgAletaAvaliacaoRiscosDetalhe.pas | 14605  |

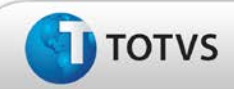

## Procedimentos para Configuração

Não se aplica.

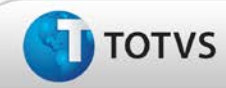

### Procedimentos para Utilização

- 1. Em PPRA selecione uma Empresa e uma Versão de mapa.
- 2. Em seguida é exibida a tela do Mapa de Implantação.
- 3. Clique em Alterar Configurações para que seja possível realizar inclusões e edições no Mapa de Implantação.
- 4. Clique em **Configurações** por setor, função ou setor/função.
- 5. Selecione a aba **Agentes** e inclua um novo agente.
- 6. Em seguida, realize a avaliação do novo agente.
  - a. Verifique que o campo Valor Enc. não é mais de preenchimento obrigatório.

## Informações Técnicas

| Tabelas Utilizadas              | -                                  |
|---------------------------------|------------------------------------|
| Funções Envolvidas              | Cadastro de avalições dos agentes. |
| Sistemas Operacionais/Navegador | Windows®                           |